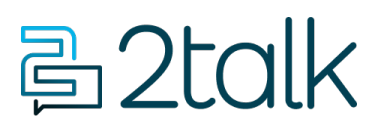

Knowledge Base > Switchboard > Calling Features > Inbound > Conference Calls

## **Conference Calls**

Mike Johnstone - 2024-07-24 - Inbound

## **Conference Calls**

It is an old world, but the conference bridge is still a thing and we dare not remove this once core feature of any voice system.

| Conferencing ③ | $\sim$              |
|----------------|---------------------|
| Guest PIN      |                     |
| Supervisor PIN |                     |
| Туре           | Allow all callers ~ |
| Record call    |                     |
|                | CANCEL SAVE         |

- 1. Go to the **Switchboard**
- 2. Select the **numbe**r you wish to set up as the conference number.
- 3. Select Inbound > Conferencing > Features
- 4. Click **Save** settings to update.

Set up a private audio Conference room so only selected numbers can ever dial in.

*Note: If you only want to allow chosen numbers to join the conference call, add the numbers in the box after selecting "allow selected callers" under type.* 

Transcript Recordings

Each conference can be automatically recorded if Call Recording is enabled. The recording will be sent to the email address on the number, or if no email address is set the recording

will go to the email address on the account.

| Call Recording ③  | ~ •               |                         |
|-------------------|-------------------|-------------------------|
| Record            | All calls ~       |                         |
| Manual options 🗇  |                   |                         |
| Directions        | Both directions ~ |                         |
| Email recording   |                   |                         |
| Alternative email | •••               |                         |
|                   | CANCEL SAVE       |                         |
|                   |                   | To control this feature |

follow below:

- 1. Go to the Switchboard
- 2. Select number.
- 3. Select **Advanced** > Call Recording.
- 4. Click **Save** settings to update.

| Tags    |  |  |  |
|---------|--|--|--|
| Inbound |  |  |  |